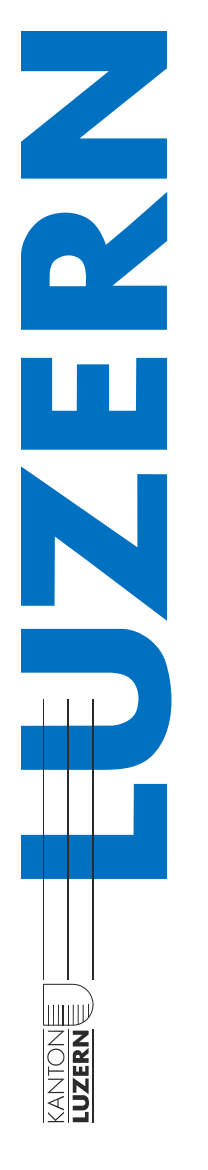

# Installation Adobe Creative Cloud für WIN-BYOD Geräte

## Adobe Creative Cloud

Über die Adobe Creative Cloud können die kantonal lizenzierten Adobe Produkte verwaltet werden.

Eine allfällige vorhandene Installation von Adobe Creative Cloud auf dem BYOD Gerät muss vorher deinstalliert werden.

## 1.

In einem ersten Schritt muss die «Creative Cloud App» über folgenden Link heruntergeladen werden: <u>https://creativecloud.adobe.com/apps/download/creative-cloud</u>

## 2.

Das heruntergeladene Installationsprogramm ausführen und den Installationsanweisungen bis zu 3. folgen.

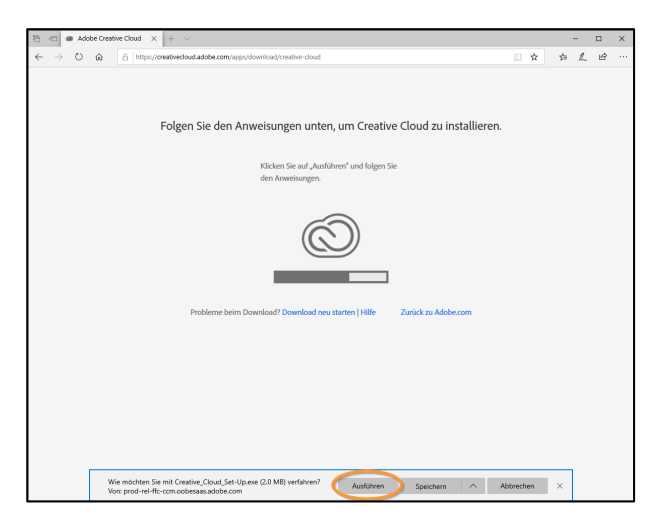

3. Auf Button «**Anmelden**» klicken.

Auf keinen Fall registrieren!

| Creative Cloud-Installationsprogramm | - | × |
|--------------------------------------|---|---|
|                                      |   |   |
| Creative Cloud installierer          | ۱ |   |
|                                      |   |   |
|                                      |   |   |
|                                      |   |   |
|                                      |   |   |
|                                      |   |   |
|                                      |   |   |
| Mit einem Adobe-Konto anmelden       |   |   |
| Anmelden Registrieren                |   |   |
| Oder Anmeldung mit                   |   |   |
|                                      |   |   |
| Facebook Google                      |   |   |

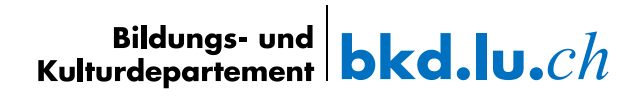

4.

Im Feld «E-Mail-Adresse» deine sluz-E-Mailadresse eingeben: vorname.name@sluz.ch

Mit «Weiter» bestätigen.

# Accordence Evail-Adresse vorname.name@sluz.ch Verter Oder: Oder: Mt Google fortfahren

## 5.

Im neuen Fenster wiederum deine sluz-E-Mailadresse eingeben: vorname.name@sluz.ch

Mit «Weiter» bestätigen.

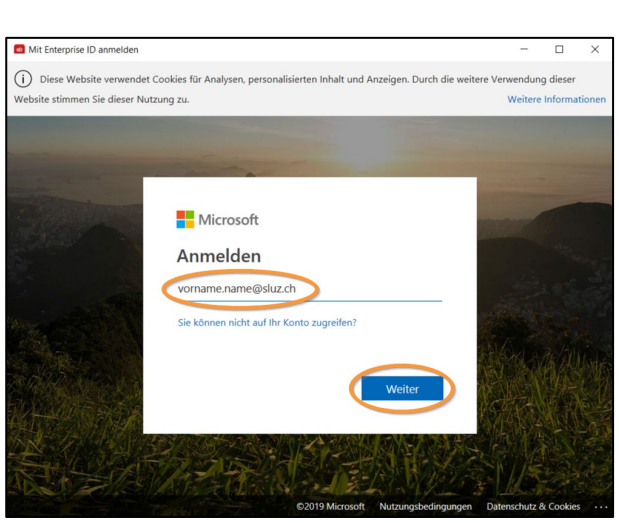

## 6.

Und erneut deine sluz-E-Mailadresse eingeben: vorname\_name@sluz.ch inklusive Passwort

Mit «Anmelden» bestätigen.

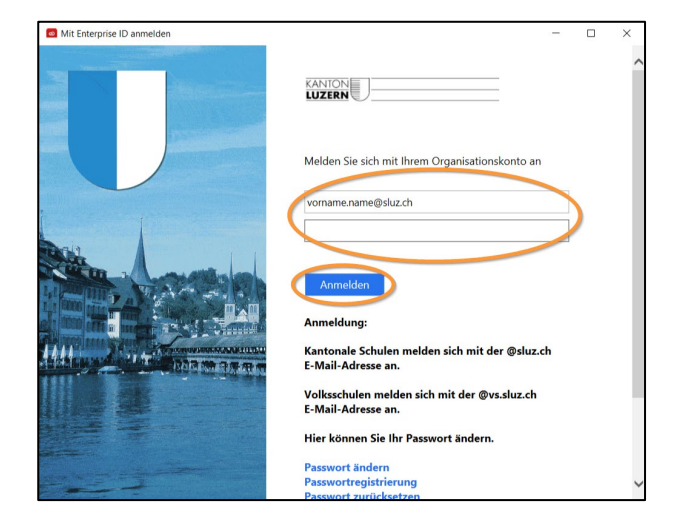

7.

Auf Button «JA» klicken.

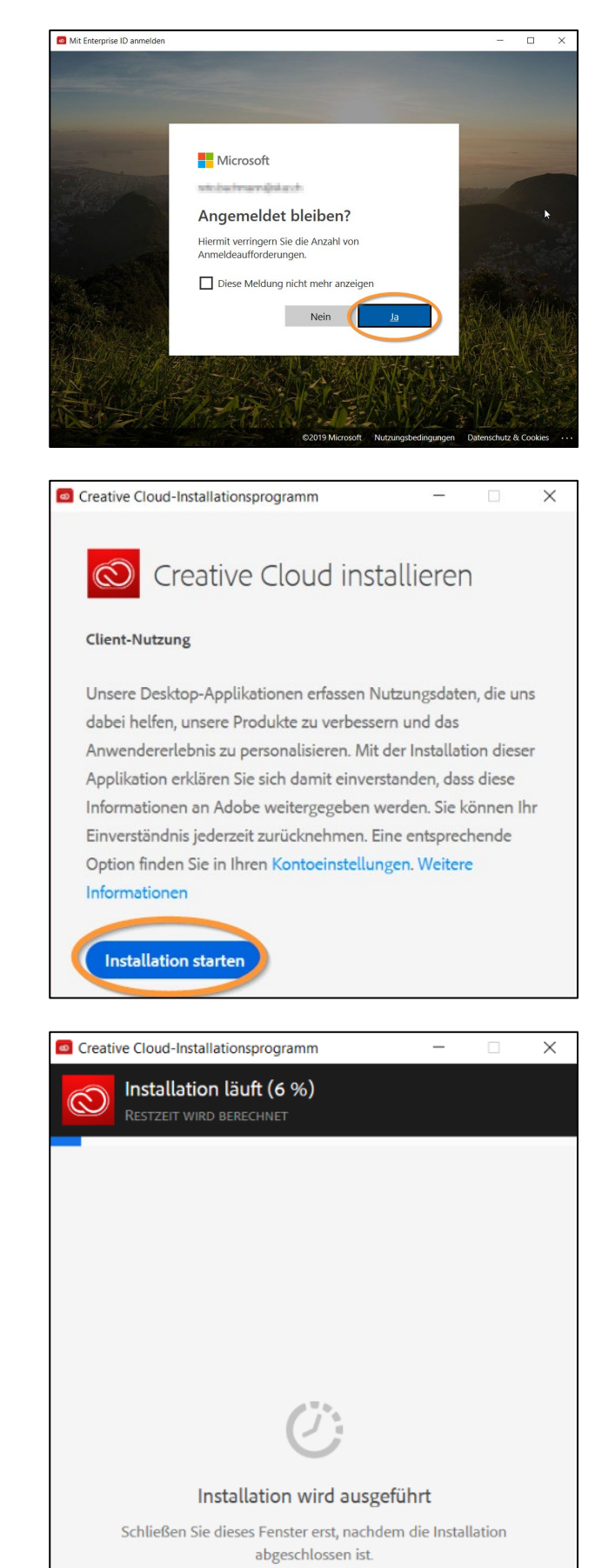

8. Klick auf Button «**Installation starten**».

9.

Die Installation der «**Creative Cloud App**» startet.

10.

Über die Creative Cloud können neue Programme installiert, vorhandene Programme deinstalliert oder erneuert werden.

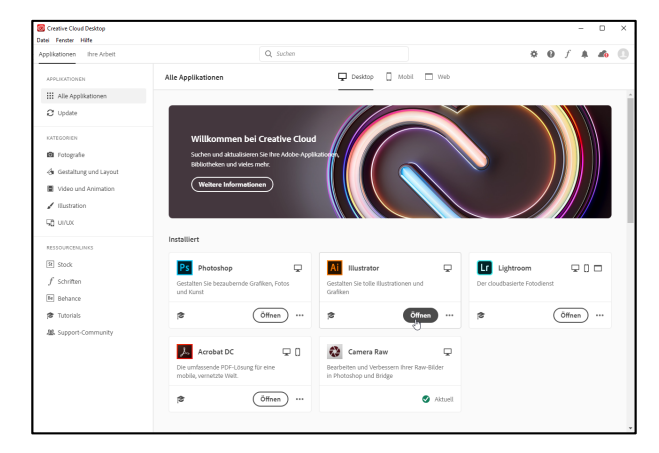

### Hinweis:

Mit dem Austritt aus der Schule verfällt die Lizenz der Adobe Cloud Anwendungen.

22.10.2019

| KANTON |  |
|--------|--|
| LUZERN |  |

**Bildungs- und Kulturdepartement** Bahnhofstrasse 18 6002 Luzern

Informatik.bkd@lu.ch www.bkd.lu.ch